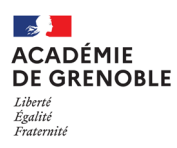

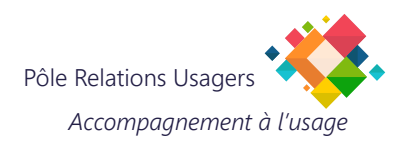

## **MODIFIER SON MOT DE PASSE WINDOWS**

## 1. CHANGER VÔTRE MOT DE PASSE "UTILISATEUR" WINDOWS.

Il faut impérativement être connecté sur le réseau académique (en filaire ou Wifi-Racine).

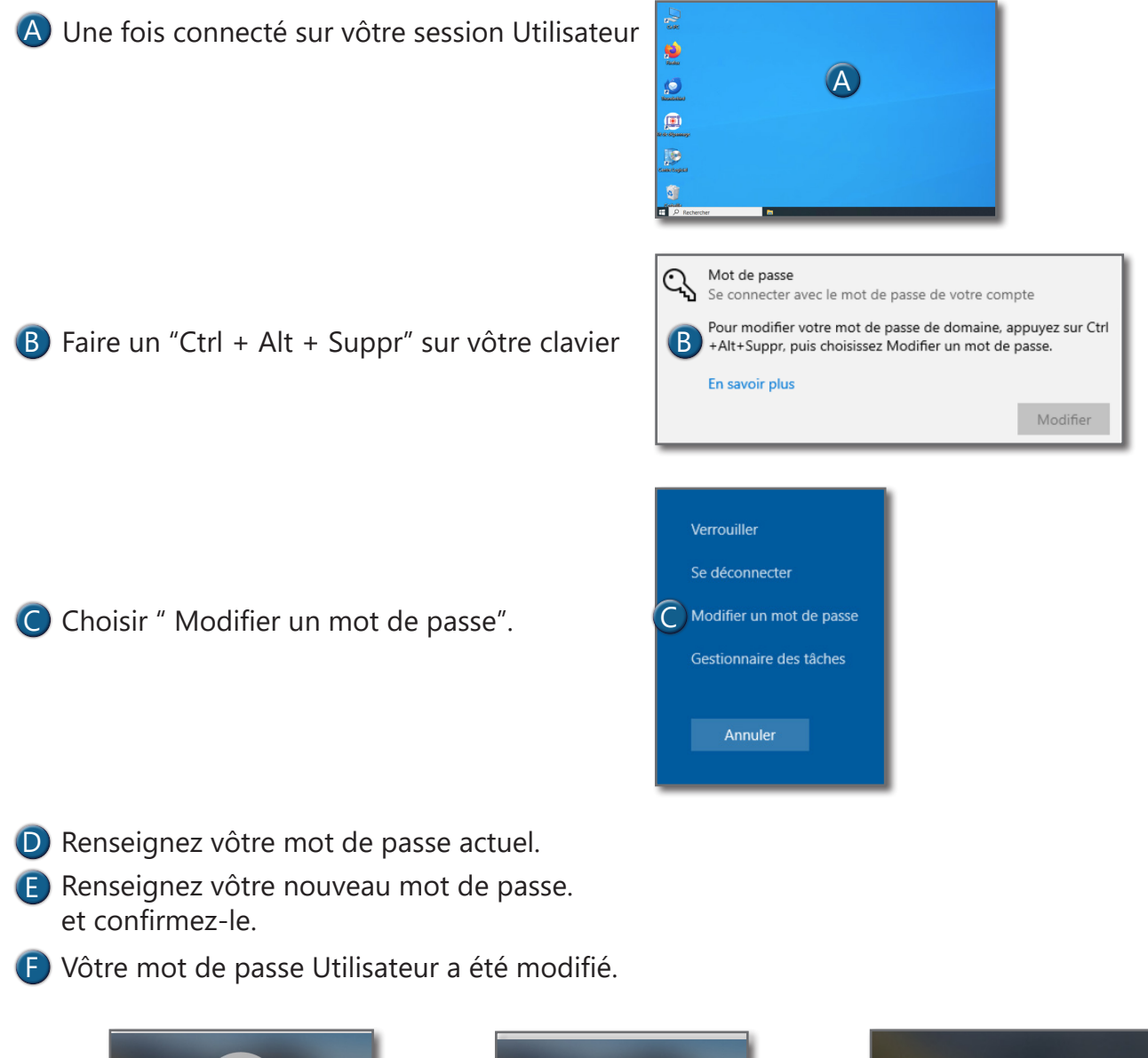

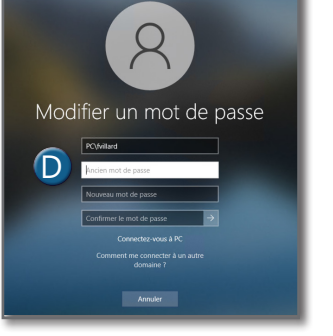

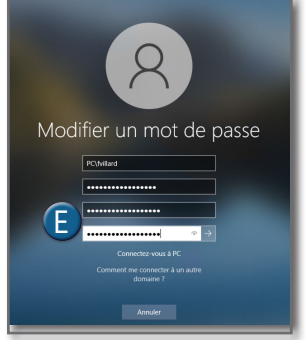

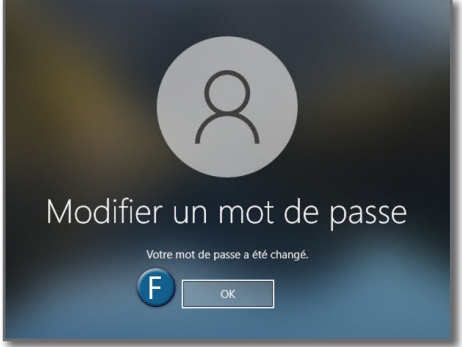